### **ESSE3 WEB- PAGOPA**

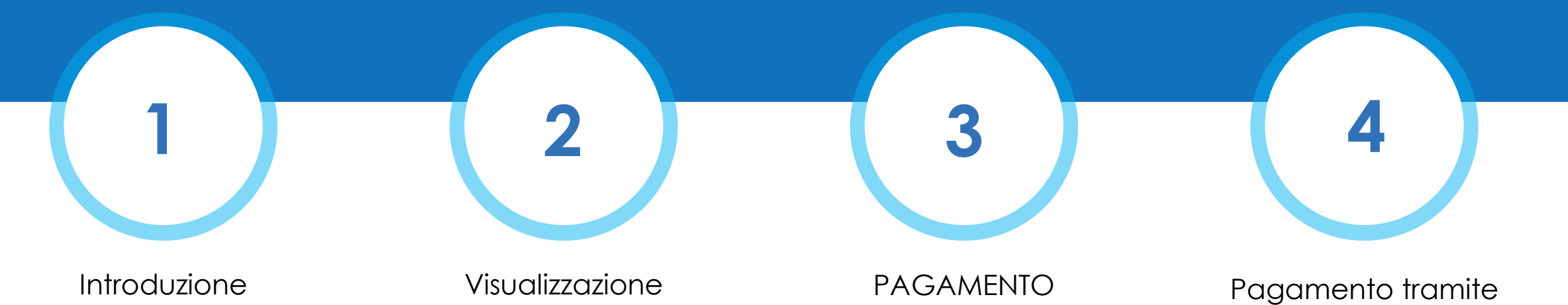

IMMEDIATO

avviso

Visualizzazione pagamenti pagoPA

Web ESSE3

# COS'È PAGOPA

**pagoPA** è il sistema per i pagamenti elettronici realizzato dall'Agenzia per l'Italia Digitale (AGID) e previsto dal Codice dell'Amministrazione Digitale e D.L. 179/2012, per rendere più semplice, sicuro e trasparente qualsiasi pagamento verso la Pubblica Amministrazione.

## VISUALIZZARE PAGAMENTI PAGOPA

#### Elenco tasse

Nella pagina web di Esse3 'Elenco Tasse', raggiungibile da Menù > Segreteria > Pagamenti sono evidenziate le fatture che è possibile pagare con pagoPA, immediatamente riconoscibili da logo.

Cliccando sul numero di fattura, è possibile accedere al dettaglio.

希 » Tasse

#### Elenco Tasse

Questa pagina visualizza la lista delle tasse dovute al 31/12/2021. Il saldo dovuto per l'Anno Accademico 2021/2022 sarà visibile successivamente. Per conoscerne il dettaglio della fattura cliccare sul numero identificativo a sinistra.

Addebiti fatturati

| Fattura         | Codice IUV        | Descrizione                                                                                                    | Data Scadenza | Importo | Stato Pagamento     | Pagamento PagoPA |
|-----------------|-------------------|----------------------------------------------------------------------------------------------------|---------------|---------|---------------------|------------------|
| + <u>94795</u>  |                   | Matricola 30012 - Diploma accademico di secondo livello - ARTI VISIVE E NUOVI LINGUAGGI ESPRESSIVI GRAFICA (BIENNIO)<br>- Tassa erariale A.A. 2021/2022           | 28/02/2022    | 72,67€  | 🧕 non pagato        | NON ABILITATO    |
| + <u>94797</u>  |                   | Matricola 30012 - Diploma accademico di secondo livello - ARTI VISIVE E NUOVI LINGUAGGI ESPRESSIVI GRAFICA (BIENNIO)<br>- Tassa regionale A.A. 2021/2022          | 28/02/2022    | 140,00€ | 🧕 non pagato        | NON ABILITATO    |
| + <u>103907</u> |                   | Matricola 30012 - Diploma accademico di secondo livello - ARTI VISIVE E NUOVI LINGUAGGI ESPRESSIVI GRAFICA (BIENNIO)<br>- Bollo per certificazioni A.A. 2021/2022 |               | 16,00 € | 🧕 non pagato        | NON ABILITATO    |
| + 104792        | 02000000000105926 | Matricola 30012 - Diploma accademico di secondo livello - ARTI VISIVE E NUOVI LINGUAGGI ESPRESSIVI GRAFICA (BIENNIO)<br>- Bollo per certificazioni A.A. 2021/2022 |               | 16,00€  | 🧕 non pagato        | M ABILITATO      |
| + <u>103233</u> | 0200000000009787  | Matricola 30012 - Diploma accademico di secondo livello - ARTI VISIVE E NUOVI LINGUAGGI ESPRESSIVI GRAFICA (BIENNIO)<br>- Bollo per certificazioni A.A. 2021/2022 |               | 0,50€   | 🥃 pagato confermato |                  |

Q -

Cerca

## VISUALIZZARE PAGAMENTI PAGOPA

### Dettaglio fattura

Nella pagina di dettaglio, sarà possibile scegliere la modalità di pagamento tra due opzioni:

• "Paga con pagoPA" per il pagamento immediato;

2. "Stampa Avviso per pagoPA" per il pagamento tramite avviso di pagamento;

#### 🕷 » <u>Elenco Tasse</u> » Tasse

#### Dettaglio Fattura

| _ Fattura 104792                       |                         |
|----------------------------------------|-------------------------|
|                                        |                         |
| Importo                                | 16,00 €                 |
| Modalità                               | PAGAMENTO MEDIANTE NODO |
| Indicatore Univoco di Versamento (IUV) | 020000000105926         |

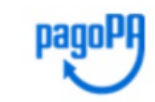

Verrà richiesto di scegliere il Prestatore di Servizi di Pagamento (es. una banca o un altro istituto di pagamento) e relativo servizio da questo offerto (es. addebito in conto corrente, carta di credito, bollettino postale elettronico), per poi effettuare la transazione tramite il "Nodo Dei Pagamenti - SPC" gestito dall'Agenzia per l'Italia Digitale. Altre informazioni al link: <u>www.agid.gov.it</u>

Tasse

| Anno                     | Rata       | Voce  | Importo |  |  |  |
|--------------------------|------------|-------|---------|--|--|--|
| Bollo per certificazioni |            |       |         |  |  |  |
| 2021/2022                | Rata unica | Bollo | 16,00€  |  |  |  |

### **Autenticazione**

È possibile autenticarsi a pagoPA in due modi:

- Tramite SPID
- Tramite mail

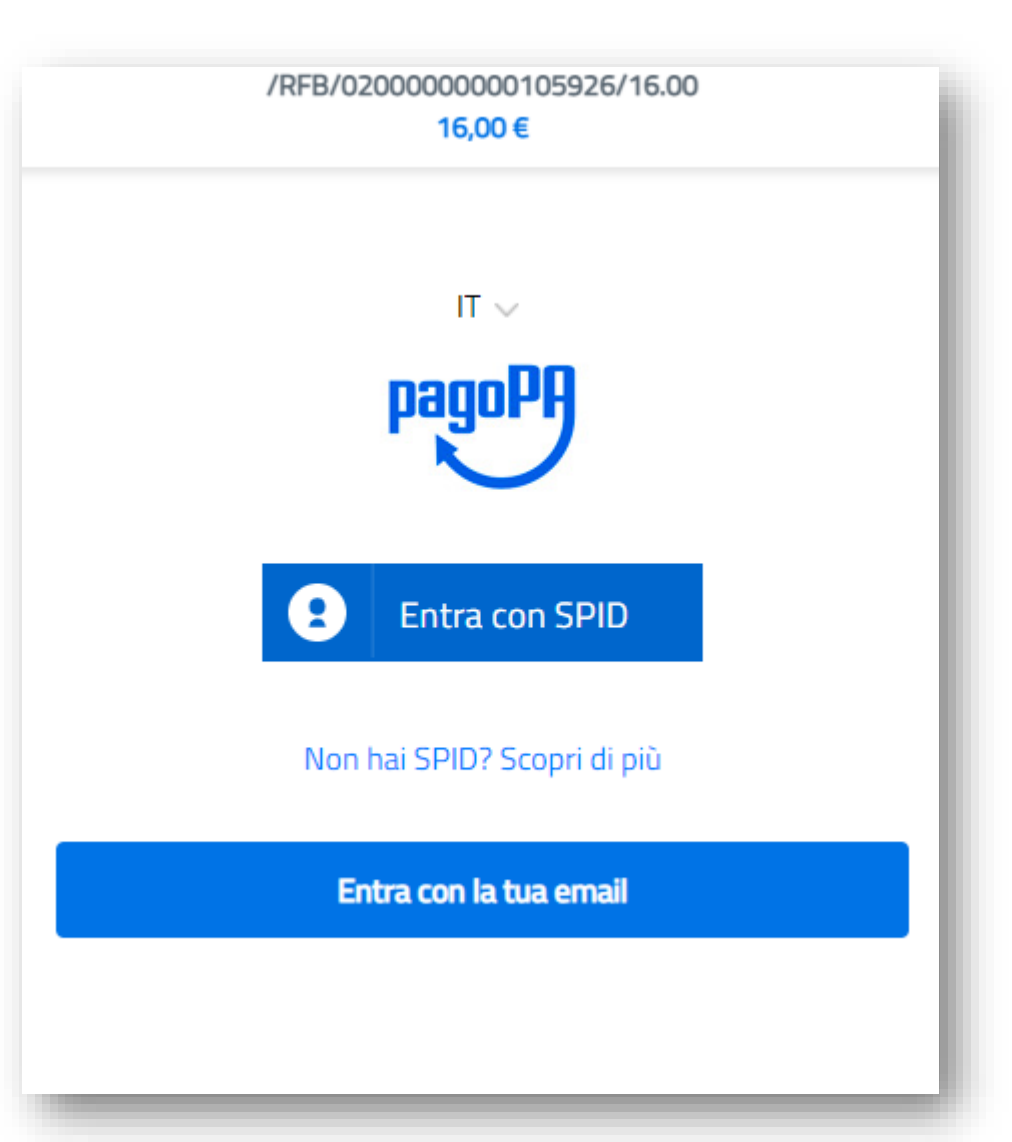

#### **Autenticazione**

Se si sceglie di accedere con SPID, prima di procedere bisognerà autorizzare pagoPA al trattamento dei dati

### sp:d

#### SISTEMA PAGOPA

Per accedere al servizio richiesto è necessario l'utilizzo dei seguenti dati personali:

- Indirizzo di posta elettronica
- Cognome
- Codice fiscale
- Numero di telefono mobile
- Nome

Autorizzo

Annulla 🗗

### Modalità di pagamento

A questo punto sarà possibile scegliere tra tre modalità di pagamento:

- Carta di credito/debito
- Conto corrente
- Altri metodi di pagamento

| Carta di credito/debito     Conto corrente     Altri metodi di pagamento | Come vuoi pagare?         |  |
|--------------------------------------------------------------------------|---------------------------|--|
| Conto corrente          Image: Altri metodi di pagamento                 | Carta di credito/debito   |  |
| Altri metodi di pagamento                                                | Conto corrente            |  |
|                                                                          | Altri metodi di pagamento |  |

### A. Carta di credito o debito

Con questa scelta saranno visibili gli istituti bancari abilitati, selezionando uno qualsiasi tra quelli proposti si potrà effettuare il versamento inserendo i dati richiesti della carta di credito/debito

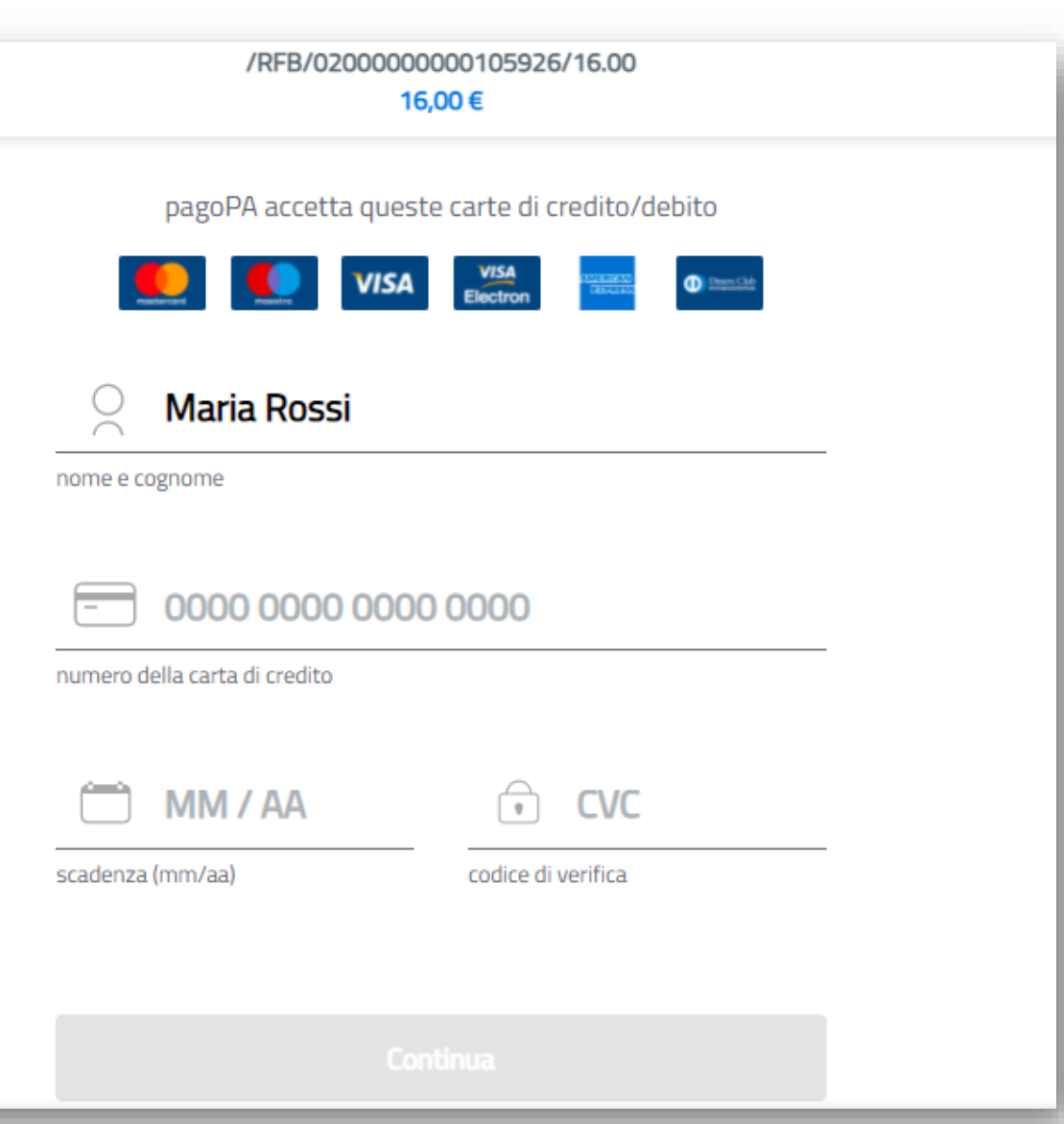

### B. Conto Corrente

Con questa scelta appariranno i PSP (prestatori di servizio di pagamento) disponibili; selezionando avverrà un reindirizzamento alla pagina web della Banca selezionata, la quale permette di scegliere il servizio di **home-banking** fornito.

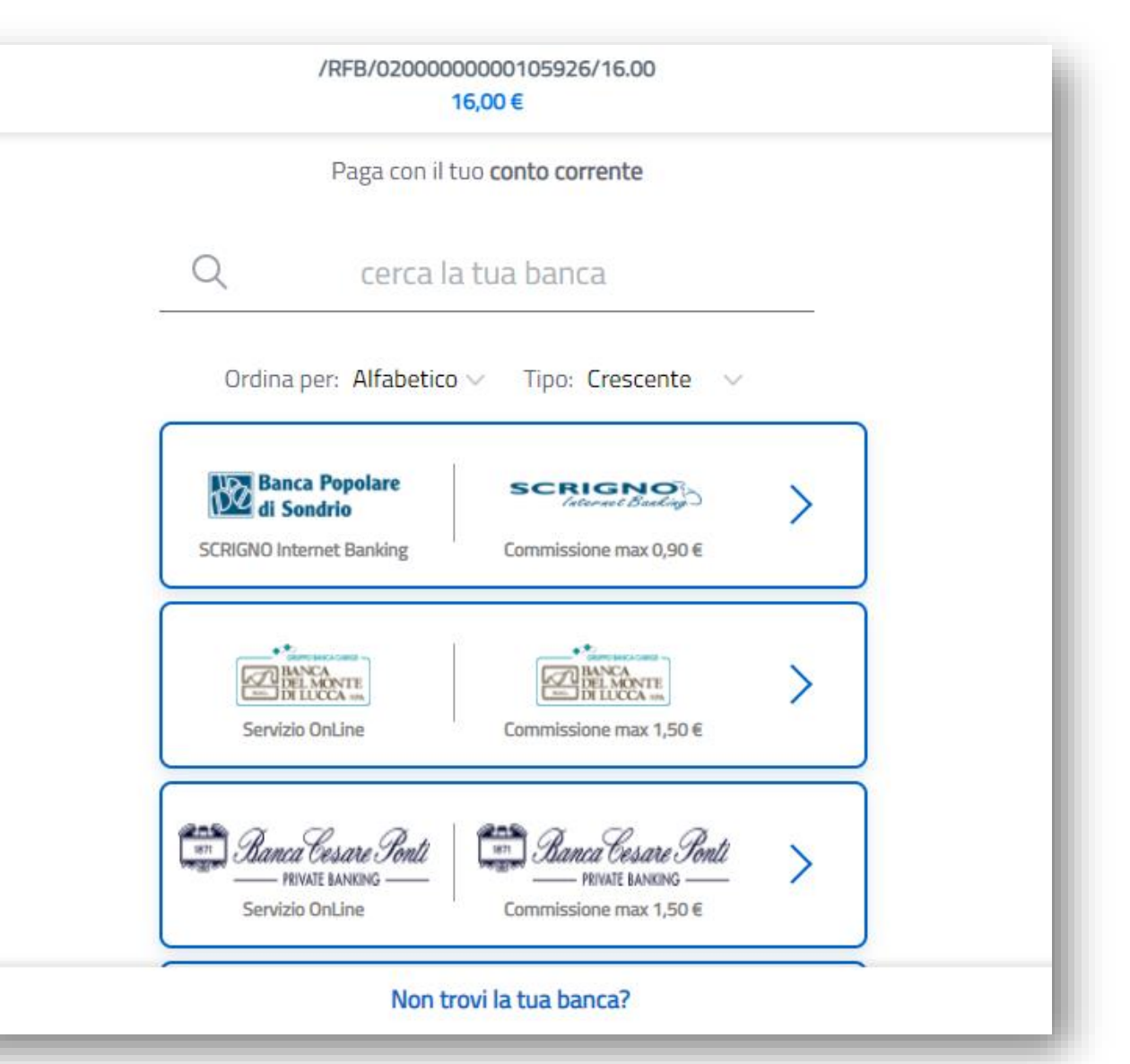

### C. Altri metodi

Con questa scelta sarà possibile pagare tramite diversi servizi di pagamento. Tra i più noti, ad esempio, Satispay, Paypal, Bancomat Pay.

|   | /RFB/020000000105926/16.00<br>16,00 €                                             |  |
|---|-----------------------------------------------------------------------------------|--|
|   | Scegli la modalità di pagamento                                                   |  |
| _ | Q cerca la tua banca                                                              |  |
|   | Ordina per: Alfabetico 🗸 Tipo: Crescente 🗸                                        |  |
|   | BANCOMAT € PAY.<br>Bancomat Pay                                                   |  |
|   | Satispay Commissione max 0,00 €                                                   |  |
|   | Postepay     Page con Postepay       Paga con Postepay     Commissione max 1,00 € |  |
|   | INTESA I SNNDAOLO<br>PayPal Commissione max 1,50 €                                |  |
|   | Non trovi la tua banca?                                                           |  |

#### Esito: in attesa

Al termine dell'operazione, si verrà reindirizzati alla pagina dei pagamenti. Lo Stato RPT risulterà in attesa, in questa fase non saranno visibili i pulsanti di pagamento.

| Dettaglio Fattura                                                     |                                                                                                    |           |         |  |  |  |
|-----------------------------------------------------------------------|----------------------------------------------------------------------------------------------------|-----------|---------|--|--|--|
| Fattura 104792                                                        |                                                                                                    |           |         |  |  |  |
| Importo                                                               | 16,00 €                                                                                                    |           |         |  |  |  |
| Modalità                                                              | PAGAMENTO MEDI/                                                                                                    | ANTE NODO |         |  |  |  |
| Indicatore Univoco di Versamento (IUV)                                | 02000000010592                                                                                                    | 6         |         |  |  |  |
| Stato RPT                                                             | Stato RPT Richiesta di Pagamento Telematico correttamente trasmessa al Nodo dei Pagamenti. Siamo in attesa di ricevere l'esito del pagamento. Alla ricezione di tale esito sarà resa disponibile la ricevuta di pagamento o procedere con un nuovo tentativo. |           |         |  |  |  |
| Esito Operazione                                                      | postale elettronico), per poi effettuare la transazione tramite il "Nodo Dei Pagamenti - SPC" gestito dall'Agenzia per l'Italia Digitale. Altre informazioni al link: www.agid.gov.it                                                                         |           |         |  |  |  |
| Operazione terminata. Verificare lo stato della richiesta di pagament | to telematico.                                                                                                    |           |         |  |  |  |
| Tasse                                                                 |                                                                                                    |           |         |  |  |  |
|                                                                       |                                                                                                    |           |         |  |  |  |
| Anno                                                                  | Rata                                                                                                    | Voce      | Importo |  |  |  |
| Anno<br>Bollo per certificazioni                                      | Rata                                                                                                    | Voce      | Importo |  |  |  |

**N.B.** Nel caso in cui l'operazione non sia andata a buon fine, potrebbero essere necessari alcuni minuti prima che venga aggiornato lo stato e ritornino visibili i pulsanti.

Fino a quel momento non sarà possibile effettuare un nuovo tentativo.

#### Esito: operazione non andata a buon fine

Nel caso in cui l'operazione sia stata terminata prima di concludere il processo o non sia andata a buon fine, dopo l'attesa comparirà il seguente esito e sarà possibile riprovare

#### Dettaglio Fattura

| Fattura 104792                         |                                                                                                    |  |  |  |  |
|----------------------------------------|----------------------------------------------------------------------------------------------------|--|--|--|--|
|                                        |                                                                                                    |  |  |  |  |
| Importo                                | 16,00 €                                                                                             |  |  |  |  |
| Modalità                               | PAGAMENTO MEDIANTE NODO                                                                             |  |  |  |  |
| Indicatore Univoco di Versamento (IUV) | 020000000105926                                                                                     |  |  |  |  |
| Stato RPT                              | Esito della transazione ricevuto correttamente. L'operazione di pagamento non è andata a buon fine. |  |  |  |  |

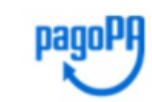

Verrà richiesto di scegliere il Prestatore di Servizi di Pagamento (es. una banca o un altro istituto di pagamento) e relativo servizio da questo offerto (es. addebito in conto corrente, carta di credito, bolle postale elettronico), per poi effettuare la transazione tramite il "Nodo Dei Pagamenti - SPC" gestito dall'Agenzia per l'Italia Digitale. Altre informazioni al link: <u>www.agid.gov.it</u>

🕕 Esito Operazione

Operazione terminata. Verificare lo stato della richiesta di pagamento telematico.

Tasse

| Anno                     | Rata       | Voce  | Importo |  |  |
|--------------------------|------------|-------|---------|--|--|
| Bollo per certificazioni |            |       |         |  |  |
| 2021/2022                | Rata unica | Bollo | 16,00 € |  |  |

#### Esito: operazione andata a buon fine

Nel caso in cui l'operazione si sia conclusa con esito positivo, nella pagina web sarà visibile la data del pagamento e sarà possibile stampare la ricevuta (quietanza di pagamento)

Dettaglio Fattura

| Fattura 103233                         |                                                                                                    |
|----------------------------------------|----------------------------------------------------------------------------------------------------|
|                                        |                                                                                                    |
| Importo                                | 0,50 €                                                                                                    |
| Modalità                               | PAGAMENTO MEDIANTE NODO                                                                                       |
| Indicatore Univoco di Versamento (IUV) | 02000000009787                                                                                                |
| Data Pagamento                         | 19/01/2022                                                                                                    |
| Stato RPT                              | Esito della transazione ricevuto correttamente. Il pagamento è stato eseguito con successo per l'intera somma |
|                                        | dovuta.                                                                                                    |

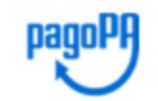

Verrà richiesto di scegliere il Prestatore di Servizi di Pagamento (es. una banca o un altro istituto di pagamento) e relativo servizio da questo offerto (es. addebito in conto corrente, carta di credito, bollettino postale elettronico), per poi effettuare la transazione tramite il "Nodo Dei Pagamenti - SPC" gestito dall'Agenzia per l'Italia Digitale. Altre informazioni al link: www.agid.gov.it

🚺 Esito Operazione

Operazione terminata. Verificare lo stato della richiesta di pagamento telematico.

#### Tasse

| Anno                     | Rata       | Voce  | Importo |  |  |  |
|--------------------------|------------|-------|---------|--|--|--|
| Bollo per certificazioni |            |       |         |  |  |  |
| 2021/2022                | Rata unica | Bollo | 0,50 €  |  |  |  |

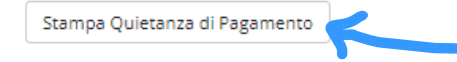

## **PAGAMENTO TRAMITE AVVISO**

### Stampa avviso

Cliccando sul pulsante "**Stampa Avviso per pagoPA**" si genererà l'avviso in formato pdf

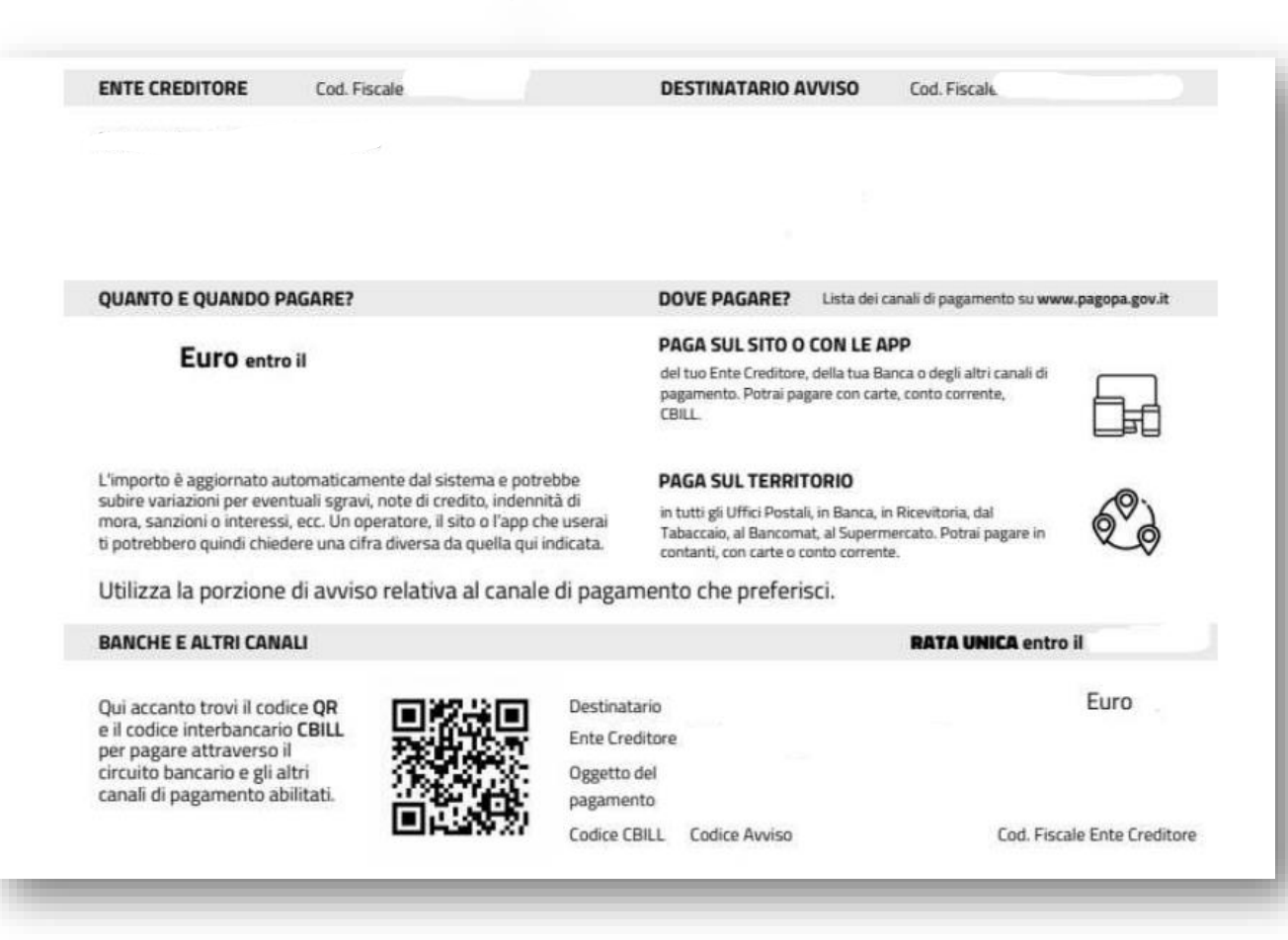

## **PAGAMENTO TRAMITE AVVISO**

Come pagare

È possibile pagare un avviso di pagamento pagoPA allo sportello di uno degli esercenti autorizzati (comprese le tabaccherie in cui è attivo il servizio Sisal Pay o Lottomatica) o di uno degli istituti di credito che aderiscono al sistema pagoPA, il cui elenco è disponibile al seguente link: <u>PSP aderenti – pagoPA</u>.